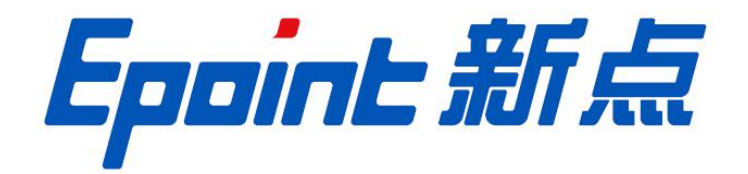

### 国泰新点软件股份有限公司

地址: 张家港市杨舍镇江帆路 8 号(http://www.epoint.com.cn)

## 评审专家账号注册操作手册

1. 访问呼伦贝尔市公共资源交易中心网站首页(<u>www.hlbeggzyjy.org.cn</u>),选择"统一注册"

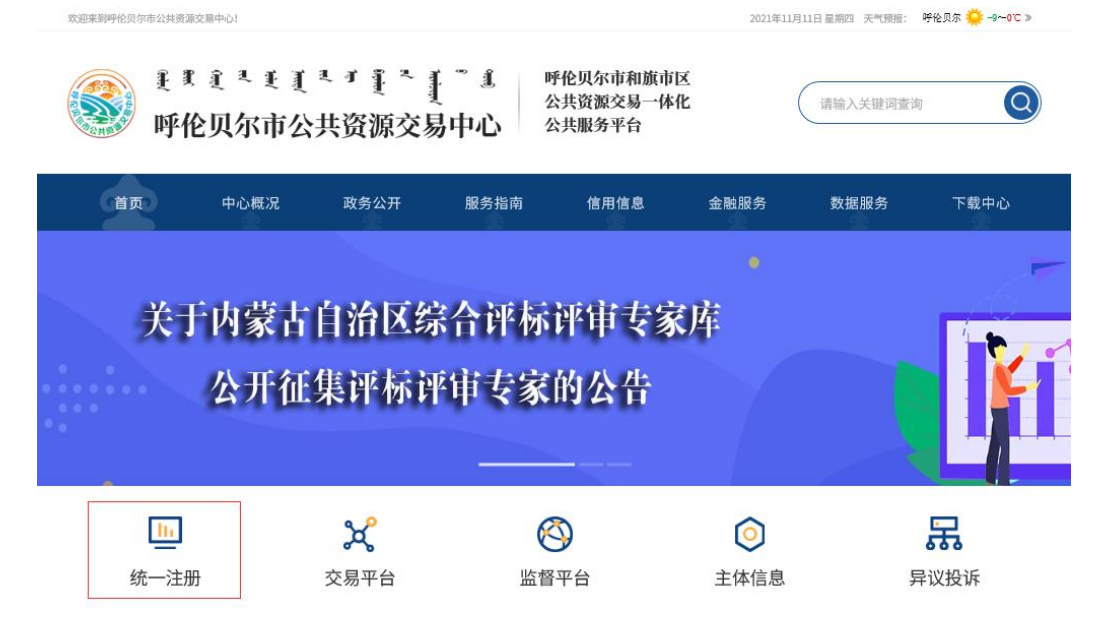

- 2. 仔细阅读《信用承诺书》并点击"同意"按钮。
- ♀ 当前位置: 首页 > 统一注册

|                                                                                                    | 呼伦贝尔市公共资源                                                                                                    | 交易平台网上注册                                                                                                    |                                                                                                    |
|----------------------------------------------------------------------------------------------------|----------------------------------------------------------------------------------------------------|----------------------------------------------------------------------------------------------------|----------------------------------------------------------------------------------------------------|
| epeng                                                                                                    |                                                                                                    |                                                                                                    |                                                                                                    |
|                                                                                                    | ±₩2                                                                                                    | ±m I                                                                                                    |                                                                                                    |
| -02                                                                                                    | 00                                                                                                    | 0                                                                                                    | $\bigcirc$                                                                                                    |
|                                                                                                    | 2                                                                                                    | (3)                                                                                                    | (4)                                                                                                    |
| 签订信用承诺书                                                                                                    | 选择注册身份                                                                                                    | 主体信息填写                                                                                                    | 完成注册                                                                                                    |
|                                                                                                    | # m 3                                                                                                    | 100.00                                                                                                    |                                                                                                    |
|                                                                                                    | 信用率                                                                                                    | 诸书                                                                                                    |                                                                                                    |
| 9公共资源交易环境,我单位自愿加入时<br>2社会监督。<br>一、自行网上提交本单位及法定代表,<br>目的),并公布在呼伦口尔市公共资源。                                                           | 伦贝尔市和旗市区公共资源交易一体化平<br>人、项目管理人员、具有资格证书的专业,<br>扁中心园坊,除带社会监督。                                                                            | 台(以下简称一体化电子服务平台)信人员及其它工作人员等信用信息库内所                                                                                             | 用信息库,公开做出如下信用承诺,并<br>有相关信息和各类证照(原件电子版扫                                                                            |
| 二、提交本单位及法定代表人、项目                                                                                                    | 管理人员,具有资格证书的专业人员及其:                                                                                                    | 它工作人员等信用信息库内所有相关信                                                                                                    | 息和各类证照(原件电子版扫描图片):                                                                                                |
| <b>其实、完整、有效,无任何伤造、修改、</b>                                                                                                    | 虚假、隐瞒或其他不实之处。                                                                                                    |                                                                                                    |                                                                                                    |
| 三、参与各类交易活动时严格遵守相关                                                                                                    | 关法律法规规章及公共资源交易的各项规I                                                                                                    | 章制度、管理办法,依法合规参与各项                                                                                                    | 交易活动。                                                                                                    |
| 四、单位及法定代表人、项目管理人系<br>E,及时维护和更新,如未能及时维护和                                                                                           | 8、具有资格证书的专业人员及其它工作,<br>更新,将自愿承担由此造成的一切法律后                                                                                             | 人员等信用信息库内所有相关信息和各<br>果。                                                                                                    | 类证照(原件电子版扫描图片)如有变                                                                                                 |
| 五、已通过一体化电子服务平台下载"<br>当词读《关于印发呼伦贝尔市和旗市区公<br>并伦贝尔市和旗市区公共资源交易一体化<br>指示交易一体化电子服务平台服务职能和<br>P台现场管理制度的通知》(呼公资交易<br>有交易发(2018)4号)等五个制度,自 | 中心下截操作手册和操作视频,自行学习3<br>共资源交易一体化电子服务平台交易项目<br>电子服务平台交易项目入场交易办事指面<br>岗位职责的规定的通知》(呼公资交易发<br>发(2018)5号)、《关于印发呼伦贝尔?<br>武遵守一体化电子服务平台的各项场内管】 | 四掌握一体化电子服务平台相关系统操<br>入场交易电子化业务流程的通知》(呼<br>的通知)(呼公流交易发(2018)7号<br>(2018)6号)、《关于印发呼伦贝尔<br>专和旗市区公共资源交易一体化电子服<br>望制度和本单位作出的信用承诺,自觉 | 作。已通过一体化电子服务平台通知公<br>公罚交易发(2018)8号)、《关于印<br>、《关于印发呼伦贝尔市和旗市区公<br>市和旗市区公共资源交易一体化电子服<br>务平台信息发布管理制度的通知》(呼<br>维护交易秩序。 |
| 六、明确知晓招标(采购、出让)人的<br>9心依法不受理和处理质疑和投诉。                                                                                             | 表法负责受理和处理质疑,市 、旗市区行6                                                                                                    | 改监管部门依法负责受理和处理投诉。)                                                                                                    | 明确知境市公共资源交易中心、旗市区                                                                                                 |
| 若违反以上信用承诺,本单位及相关。                                                                                                    | 人员愿意承担全部法律责任。                                                                                                    |                                                                                                    |                                                                                                    |
|                                                                                                    | r                                                                                                    |                                                                                                    |                                                                                                    |
|                                                                                                    | 不同意                                                                                                    | 同意                                                                                                    |                                                                                                    |
|                                                                                                    | ().                                                                                                    |                                                                                                    |                                                                                                    |

#### 3. 注册身份选择【评审专家】

♀ 当前位置: 首页 >统一注册

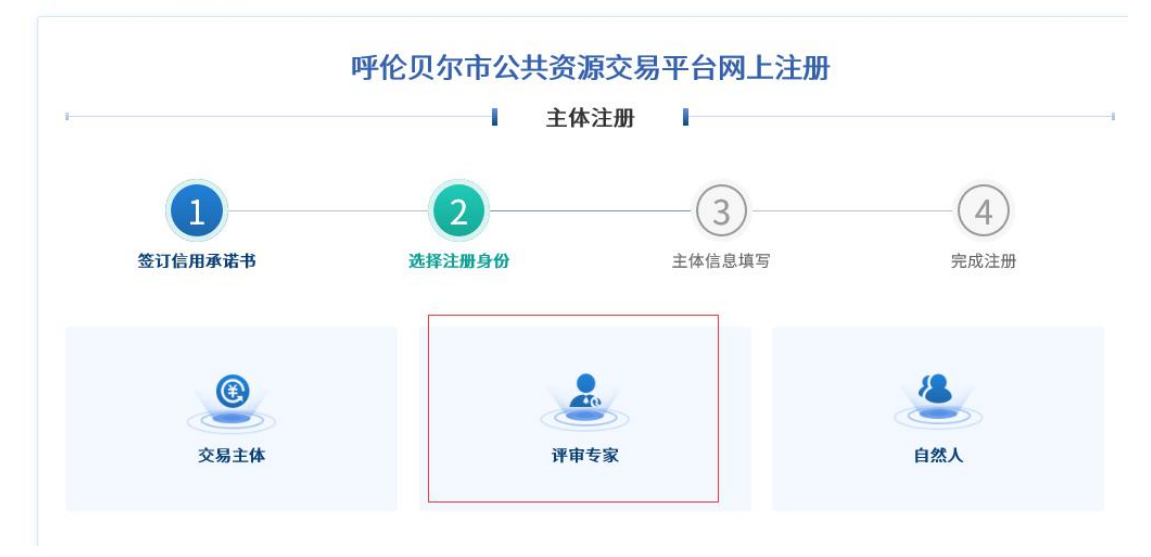

4.根据实际情况填写注册信息,填写完毕后点击【提交】按钮。提示注册成功后,点击【确 定】按钮,自动跳转至评审专家登陆页面。

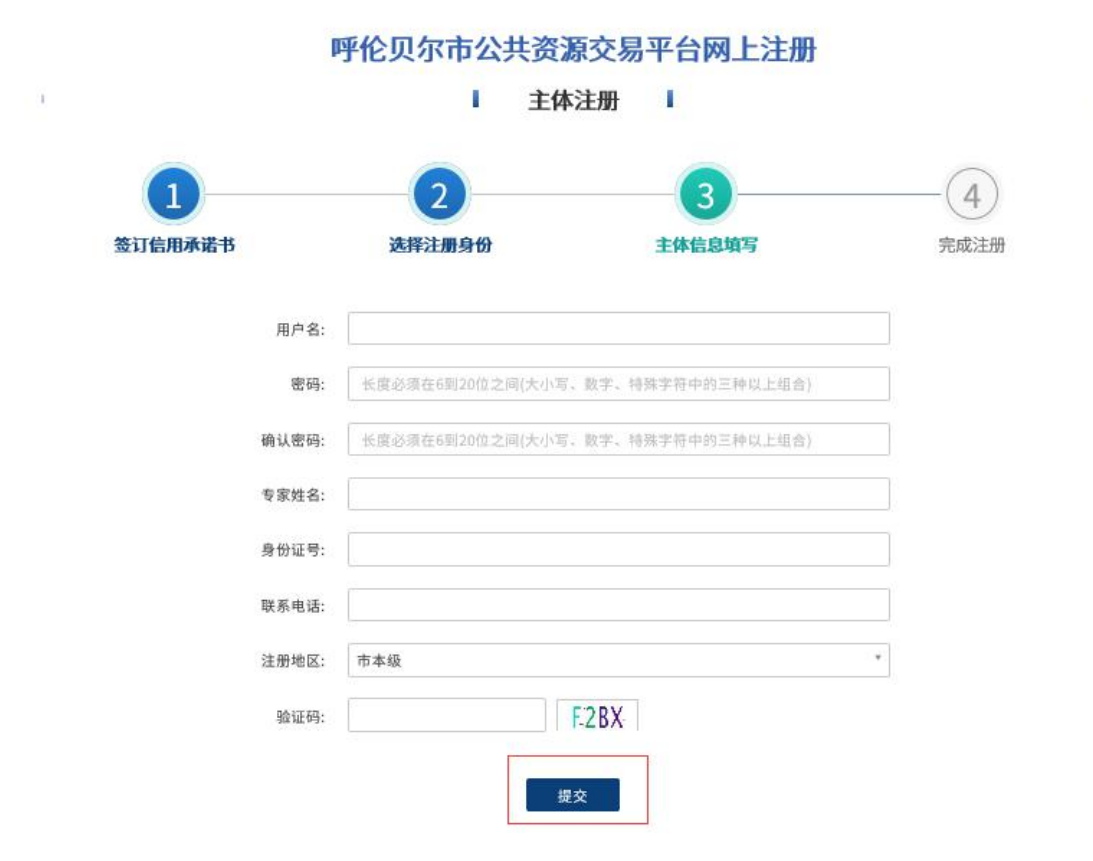

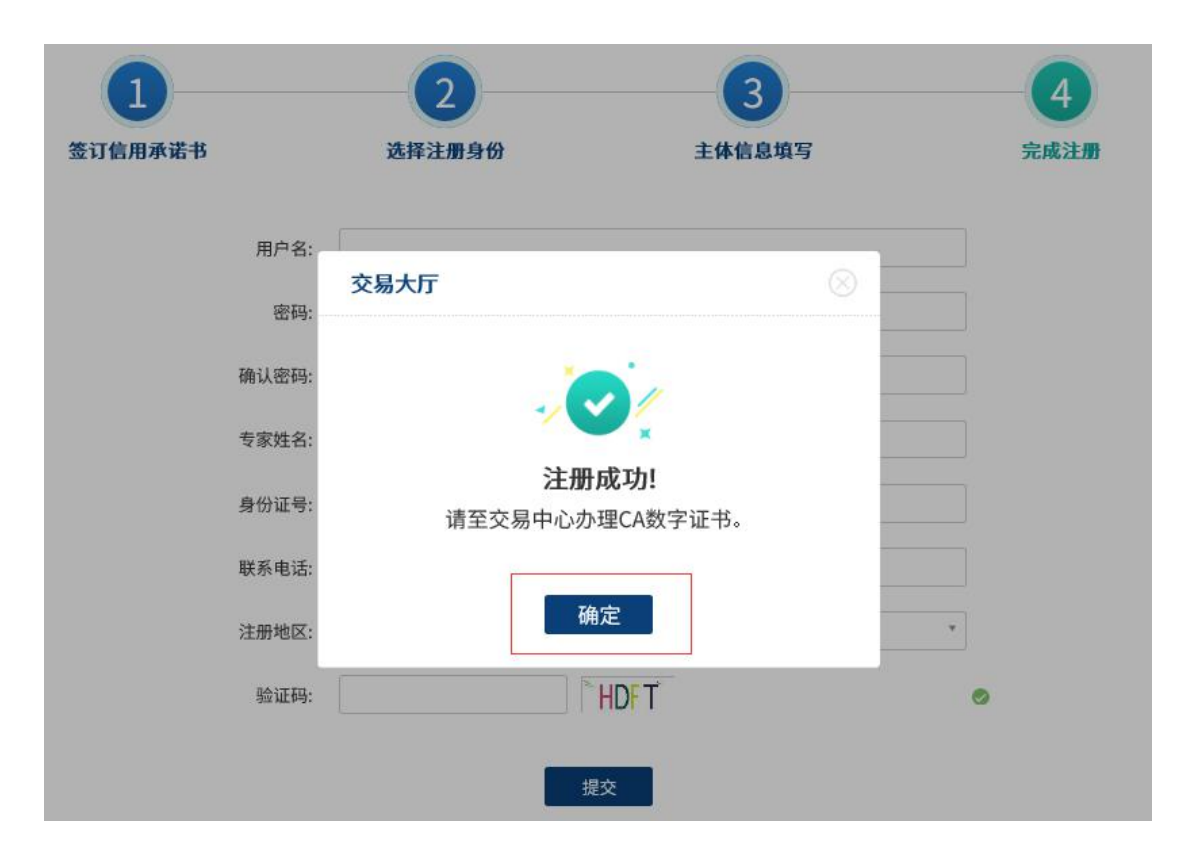

5. 注册成功后,系统自动跳转至专家账号页面

注:因系统安全机制,请牢记用户名与密码,并在每月至少进行一次密码修改,避免长时间 未登录,造成无法进入系统问题。

#### 呼伦贝尔市和旗市区公共资源交易一体化电子服务平台

| 用户名登录      |           | 平台登录帮助 ?<br>单位的用户名密码 (账号密码) 忘记了,                         |
|------------|-----------|----------------------------------------------------------|
| ③ 请输入用户名   |           | CA锁动何办理?<br>CA锁无法正常整灵系统,如何操作?                            |
| (a) 请输入密码  |           | 登录提示:账号被暂停或已作废,无法登<br>CA锁过期了,如何延期?<br>为什么用账号和医码登录提示"请使用C |
| (中) 清输入验证码 | s C9H     | 为什么招标人/代理机构/投标人无法用<br>如何删除职业人员? 相,我是客服州 经的专用招投标          |
| 文即登        | 刊 OAuth受灾 | CA锁密码忘记了或者CA密码输入多次<br>政府采购的业务流程如何流转?                     |
|            |           | ◎ 手册下载 ◎ 振动下载                                            |

使用注册时填写的用户名与密码登陆,进入系统

| 呼伦贝尔市                  | 公共资源交易平台      | 专家 测试专家1 ,欢迎您~! | <b>《</b> 〕<br>信息网 | <b>?</b><br><sup>帮助</sup> | U<br><sub>X</sub> |   |
|------------------------|---------------|-----------------|-------------------|---------------------------|-------------------|---|
| 💬 🍄 🎁 2019年05月         | 23日 15时01分03秒 |                 |                   |                           |                   |   |
| 个人信息<br>信息修改<br>登录密码修改 | 最新消息          | 操作说明            |                   |                           |                   | ^ |
|                        | 在线交流          | 政策法规            |                   |                           |                   | - |

6.选择【个人信息】-信息修改菜单,点击"修改信息"按钮完善专家信息。

| 呼伦贝尔市            | 公共资源交易平       | 石台     |                |         | 3   | ?  | U  |   |
|------------------|---------------|--------|----------------|---------|-----|----|----|---|
| ·7623/10         |               | Ц      | 专家测试专家1, 欢迎您~! | 首页      | 信息网 | 帮助 | 关闭 | ' |
| 💮 💬 🌣 1 2019年05月 | 23日 15时01分44秒 |        |                |         |     |    |    |   |
| 个人信息             | 修改信息 电子件查看    |        |                |         |     |    |    |   |
| 信息修改<br>登录密码修改   | 01 专家基本信息     |        |                |         |     |    |    | ^ |
|                  | 专家编号:         | 004997 |                |         |     |    |    | I |
|                  | 行业主管部门:       |        |                |         |     |    |    | I |
|                  | 专家姓名:         | 测试专家1  | 性别:            | 民族:     |     |    |    |   |
|                  | 出生年月:         |        | 身份证号:          | 住宅电话:   |     |    |    |   |
|                  | 健康状况:         |        | 毕业院校:          | 学历证书编号: |     |    |    |   |
|                  | 毕业时间:         |        | 所学专业:          | 最高学历:   |     |    |    |   |
|                  | 文化程度:         |        | 外语语种:          | 熟练程度:   |     |    |    |   |
|                  | 工作单位:         |        |                |         |     |    |    |   |
|                  | 通讯地址:         |        |                |         |     |    |    |   |
|                  | 首页 信息修改 B X   |        |                |         |     |    |    |   |

7.按照实际情况填写专家资料并上传电子件

| 呼伦贝尔市            | 5公共资源交易平台      | 专家 测试专家1,   | 欢迎您 ~!     |            |         | (1) | <b>?</b><br>帮助 | し美術 |
|------------------|----------------|-------------|------------|------------|---------|-----|----------------|-----|
| 🗢 🗭 🏟 🚻 2019年05月 | 123日 15时03分37秒 |             |            |            |         |     |                |     |
| 个人信息             | 电子件管理 修改保存 下一步 |             |            |            |         |     |                |     |
| 信息修改<br>登录密码修改   | 01 专家基本信息      |             |            |            |         |     | -              | ^   |
|                  | 专家编号:          | 004997 专家编号 | 自动生成,无需填写。 |            |         |     |                |     |
|                  | 行业主管部门:        |             |            |            |         |     |                |     |
|                  | 专家姓名:          | 测试专家1       | 性别:        | *          | 民族:     |     |                |     |
|                  | 出生年月: 1        |             | 身份证号:      | *          | 住宅电话:   |     |                |     |
|                  | 健康状况:          |             | 毕业院校:      |            | 学历证书编号: |     |                |     |
|                  | 毕业时间:          |             | 所学专业:      |            | 最高学历:   | •   |                |     |
|                  | 文化程度:          | •           | 外语语种:      |            | 熟练程度:   |     |                |     |
|                  | 职务:            |             | 技术职称:      |            | 职称通过时间: |     |                |     |
|                  | 职业资格证书名称:      |             | 职业资格证书号:   |            | 初始入库时间: |     |                |     |
|                  | 职业资格序列:        |             | 职业资格等级:    |            | 职称证书编号: |     |                |     |
|                  | 部政编码:          |             | 联系电话:      | 1345555555 | 办公电话:   |     |                |     |
|                  | 从事专业:          |             |            | 从事本专业时间:   |         | m   |                |     |
|                  | 注册登记证书编号:      |             |            | 专业特长:      |         |     |                |     |

| 呼伦贝尔市         | <b>方</b> 公共资源交易 | 易平台             | 专家 测试专家1 , 欢迎您~! |                   | 首页 信息网               | <b>?</b><br><sup>帮助</sup> 关闭 |
|---------------|-----------------|-----------------|------------------|-------------------|----------------------|------------------------------|
| 🗢 🗭 🎁 2019年05 | 月23日 15时04分47秒  |                 |                  |                   |                      |                              |
| 个人信息          | 电子件列表           |                 |                  |                   |                      | ×                            |
| 信息修改          |                 |                 | 电子件列表(水击查看)      | <b>管理(</b> (広志査者) |                      |                              |
| 豐灵密码修改        | 1 安家相关执业资料      | 格证书及职称证书电子扫描件 无 |                  | 电子件管理             | 专家相关执业资格证书及职称证书电子扫描件 |                              |
|               | 2 个人照片(*)       | 无               |                  | 电子件管理             | 个人照片                 |                              |
|               | 3 奏句证(*)        | ž               |                  | 电子件整理             | 業上得參修证正反面            |                              |
|               | 10 - 14 4       | 1 /1 ) 1        |                  |                   |                      | 每页 10 条, 共 3 条               |

8.信息填写完毕,电子件上传完毕后,点击下一步按钮

| 呼伦贝尔市          | 公共资源交易平       | 台          |     | 专家测试专家,欢迎》  | ფ~l                |         | 信息网        | <b>?</b> (1) | )<br>III |
|----------------|---------------|------------|-----|-------------|--------------------|---------|------------|--------------|----------|
| 💬 🌣 🞁 2019年05月 | 23日 18时15分08秒 |            |     |             | -                  |         |            |              |          |
| 个人信息           | 电子件管理 修改保存 下- | —步         |     |             |                    |         |            |              |          |
| 信息修改<br>登录密码修改 | 01 专家基本信息     |            |     |             |                    |         |            | _            | ^        |
|                | 专家编号:         | 004948     | 专家编 | 号自动生成,无需填写。 |                    |         |            |              |          |
|                | 行业主管部门: *     | 呼伦贝尔市交通运输局 | 5   | •           |                    |         |            |              |          |
|                | 专家姓名:*        | 测试专家       |     | 性别:         | 男 •                | 民族:     | 测试数据       |              |          |
|                | 出生年月: *       | 2018-06-28 |     | 身份证号:       | 152101199006151510 | 住宅电话:   | 0470223161 | 1            |          |
|                | 健康状况:         | 测试数据       |     | 毕业院校:       | 测试数据               | 学历证书编号: | 测试数据       |              |          |
|                | 毕业时间:         | 2019-05-28 | m   | 所学专业:       | 測试数据               | 最高学历:   | 学士         | 9            | -        |
|                | 文化程度:         | 硕士         |     | 外语语种:       | 測试数据               | 熟练程度:   | 测试数据       |              |          |
|                | 职务:           | 测试数据       |     | 技术职称:       | 技术员                | 职称通过时间: | 2019-05-21 | E            | ٥        |
|                | 职业资格证书名称:     | 注册造价师      | •   | 职业资格证书号:    | 測试数据               | 初始入库时间: | 2019-05-22 |              |          |

点击"提交信息"按钮

| 呼伦贝尔市            | <b>呼伦贝尔市</b> 公共资源交易平台 |         |             | 专家 测试专家, 欢迎 | 您~!  | 自       | <ul> <li>信息网</li> <li>イン・</li> </ul> | U<br><sup>关闭</sup> |
|------------------|-----------------------|---------|-------------|-------------|------|---------|--------------------------------------|--------------------|
| 💮 💬 🍄 🎁 2019年05月 | 23日 18时16分5           | 7Đ      |             |             |      |         |                                      |                    |
| 个人信息             | 提交信息 打                | 日描件管理 修 | 波信息         |             |      |         |                                      |                    |
| 信息修改<br>登录密码修改   | 01 专家                 | 基本信息    |             |             |      |         |                                      | - ^                |
|                  |                       | 专家编号:   | 004948      |             |      |         |                                      |                    |
|                  |                       | 行业主管部门: | 呼伦贝尔市交通运输局  |             |      |         |                                      |                    |
|                  |                       | 专家姓名:   | 测试专家        | 性别:         | 男    | 民族:     | 测试数据                                 |                    |
|                  |                       | 出生年月:   | 2018年06月28日 | 身份证号:       |      | 住宅电话:   | 04702231611                          |                    |
|                  |                       | 健康状况:   | 测试数据        | 毕业院校:       | 测试数据 | 学历证书编号: | 测试数据                                 |                    |
|                  |                       | 毕业时间:   | 2019年05月28日 | 所学专业:       | 测试数据 | 最高学历:   | 学士                                   |                    |
|                  |                       | 文化程度:   | 硕士          | 外语语种:       | 測试数据 | 熟练程度:   | 测试数据                                 |                    |
|                  |                       | 工作单位:   | 测试单位二(测试)   |             |      |         | 乡 ¢ °, © 🍨 🖻                         | ÷ * #              |
|                  |                       | 通讯地址:   |             |             |      |         |                                      | -                  |

9.输入签署意见并提交

| 呼伦贝尔市             | 公共资源交         | 易平台                                                                                                    |    | 专家 测试专家  | :,欢迎您 ~! |           | 1      | (1)          | <b>?</b><br><sup>帮助</sup> | U<br><sub>关闭</sub> |
|-------------------|---------------|----------------------------------------------------------------------------------------------------|----|----------|----------|-----------|--------|--------------|---------------------------|--------------------|
| 💿 🤧 🌣 🚻 2019年05月: | 23日 18时17分50秒 |                                                                                                    |    |          |          |           |        |              |                           |                    |
| 个人信息              | 提交信息 扫描件會     | 请输入意见                                                                                                    |    |          |          |           |        | ×            |                           |                    |
| 信息修改<br>登录密码修改    | 01 专家基本       | 确认提交                                                                                                    | 取消 | □ 手机短信提醒 |          | 当前步骤:提交审核 | 当前操作:提 | 交信息          |                           | - ^                |
|                   | ŧ             | 签署意见                                                                                                    |    |          |          |           |        |              |                           |                    |
|                   | 行业主           | 请审核                                                                                                    |    |          | 我的意见模版   |           |        |              |                           |                    |
|                   | ŧ             |                                                                                                    |    |          |          |           |        |              |                           |                    |
|                   | 出             | -                                                                                                    |    |          |          |           |        | 5            | 11                        |                    |
|                   | 健             | 1                                                                                                    |    |          |          |           |        |              |                           |                    |
|                   | 毕             | is a state of the state of the |    |          | 6        |           |        |              |                           |                    |
|                   | 文             | 4                                                                                                    |    |          |          |           |        |              |                           |                    |
|                   | I             | 4                                                                                                    |    |          |          |           |        | 3 <b>•</b> • | , 🙂 🍨 🖻                   | 9 & ¥ 🔛            |
|                   | 通             |                                                                                                    |    |          |          |           |        |              |                           | 1                  |

| 呼伦贝尔市            | 公共资源交易平台                                         | 专家 测试专家 , 欢迎您 ~!   | 合     ・・・・・・・・・・・・・・・・・・・・・・・・・・・・・・・・・・・・    |
|------------------|--------------------------------------------------|--------------------|-----------------------------------------------|
| 🧠 🥦 🌣 🎁 2019年05月 | 23日 18时18分59秒                                    |                    |                                               |
| 个人信息             | 提交信息 扫描件管理 修改信息                                  |                    |                                               |
| 信息修改<br>登录密码修改   | 01 专家基本信息                                        |                    | _ ^                                           |
|                  | 专家编号: 004948<br>行业主管部门: 鄂温克自治旗住势和城乡到             | 提示 ×               |                                               |
|                  | 专家姓名: 测试专家<br>出生年月: 2018年06月28日<br>健康状况: 测试数据    | <b>〕</b> 基本信息提交成功! | 民族: 测试数据<br>住宅电话: 04702231611<br>学历证书编号: 测试数据 |
|                  | 毕业时间: 2019年05月28日<br>文化程度: 硕士<br>工作单位: 预试单位二(预试) | 确定<br>外语语种: 测试数据   | 最高学历: 学士<br>熟练程度: 测试数据                        |

**11**. 专家可登陆账号,在待办中查看审核结果 登陆位置: 首页-交易平台-评审专家登陆

| S F     | ままままま<br>伦贝尔市公  | <sup>え イ</sup> Į <sup>×</sup> ]<br>共资源交易 | 〔 <sup>~</sup> 』<br>易中心 | 呼伦贝尔市和旗市<br>公共资源交易一体<br>公共服务平台                                                                                  | 们区<br>54化  | 请输入关键词查询 | 0                          |           |
|---------|-----------------|------------------------------------------|-------------------------|----------------------------------------------------------------------------------------------------|------------|----------|----------------------------|-----------|
| 首页      | 中心概况            | 政务公开                                     | 服务指南                    | 信用信息                                                                                                    | 金融服务       | 数据服务     | 下载中心                       |           |
| . 4     |                 |                                          |                         |                                                                                                    | See.       | 24       | and the second             |           |
|         |                 |                                          | -                       |                                                                                                    | -          |          |                            |           |
|         |                 |                                          |                         |                                                                                                    |            |          | E-rest and a second second |           |
| TAL OWN |                 |                                          |                         | Contraction of the second second second second second second second second second second second second second s |            |          | Hits Parts Same            | A. Martin |
| In      |                 | ×                                        | 6                       | Õ                                                                                                    | $\bigcirc$ |          | 꿂                          |           |
| 统一注     | : <del>M)</del> | 交易平台                                     | 监督                      | <b>肾平台</b>                                                                                                    | 主体信息       | 昇        | 议投诉                        |           |

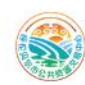

# 建建建建建建建建建建建建 "重" 呼伦贝尔市和旗市区 公共资源交易中心 公共服务平台

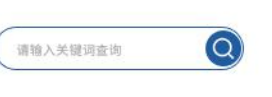

| ▲ 半台入口  |         |         |        |
|---------|---------|---------|--------|
| Đ       | 1       | *       |        |
| 工程建设    | 政府采购云平台 | 自然资源一张网 | 产权交易   |
| 1       | 盦       |         | GA     |
| 不见面开标大厅 | 竞价大厅    | 电子卖场    | CA互认系统 |

#### 呼伦贝尔市和旗市区公共资源交易一体化电子服务平台

| 用户名登录      |           | 平台登录帮助 💔<br>单位的用户名密码 (账号密码) 忘记了,                         |
|------------|-----------|----------------------------------------------------------|
| (1) 请输入用户名 |           | CA锁动向力理?<br>CA锁无法正常登录系统,如何操作?                            |
| () 请输入密码   |           | 登录是示:账号被暂停或已作成,无去登<br>CA制动期了,如何延期?<br>为什么用账号和密码登录提示"请使用C |
| ⑦ 清輸入验证码   | sC9H      | 为什么招标人/代理机构/投标人无法用                                       |
| 免费注册       | 1 OAuth登录 | 以中国的标准当此人页。<br>CA载密码忘记了或者CA密码输入多次…    有问题请标题             |
| 立即登        | 绿         | 政府采购的业务流程如何流转?                                           |
|            |           | 0 1588 0 37-85 B                                         |
|            |           |                                                          |

| 呼伦贝尔市           | 公共资源交易平台         | 专家 测试专家 , 欢迎您 ~! | 1    | 「息网 | 帮助 | シズ闭 |     |
|-----------------|------------------|------------------|------|-----|----|-----|-----|
| 🌻 🍄 🎁 2019年05月: | 23日 18时19分59秒    |                  |      |     |    |     |     |
| 个人信息            | 最新消息             | 播                | 操作说明 |     |    |     | ^   |
| 信息修改            |                  |                  |      |     |    | _   |     |
| 並求當的修成          |                  |                  |      |     |    |     |     |
|                 |                  |                  |      |     |    |     |     |
|                 |                  |                  |      |     |    |     |     |
|                 |                  |                  |      |     |    |     |     |
|                 | 在线交流             | ı<br>ت           | 政策法规 |     |    |     |     |
|                 |                  |                  |      |     |    |     |     |
|                 |                  |                  |      |     |    |     |     |
|                 |                  |                  |      |     |    |     |     |
|                 |                  |                  |      |     |    |     |     |
|                 |                  |                  |      |     |    |     | 1   |
|                 | 首页 ■ 信息修改 登录密码修改 |                  |      |     |    |     | 100 |